07/06/2022

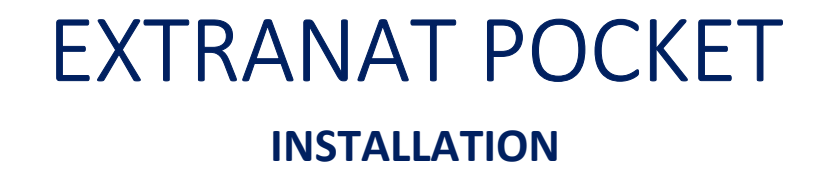

Jean-Pierre MIQUEL

## I Accueil

Ce document indique les opérations à réaliser pour installer Extranat Pocket. Il précise également les instructions pour permettre son installation avec *Bitdefender* Nota : la version actuelle est 6.5.0 mais le document est toujours d'actualité

#### II Téléchargement

A l'aide de votre navigateur rendez-vous sur le site :

https://www.extranat.fr/cgi-bin/login.php

Saisissez votre adresse Mail et le mot de passe qui vous a été fourni par l'administrateur de votre entité

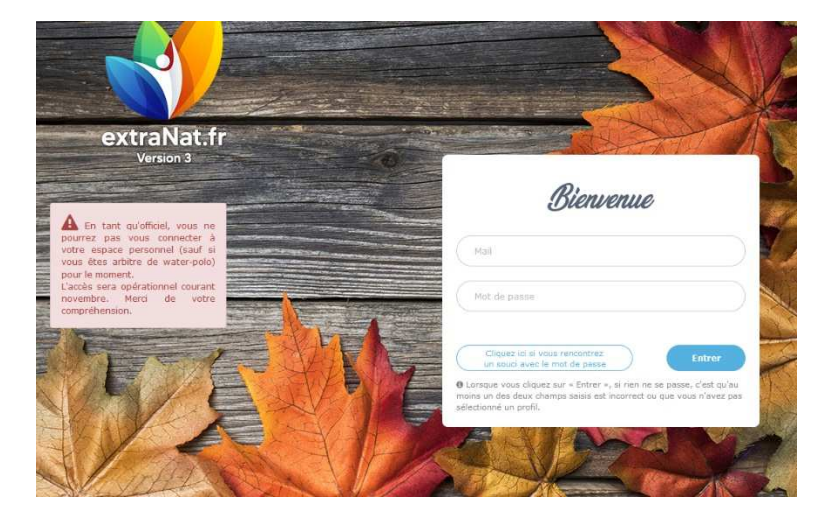

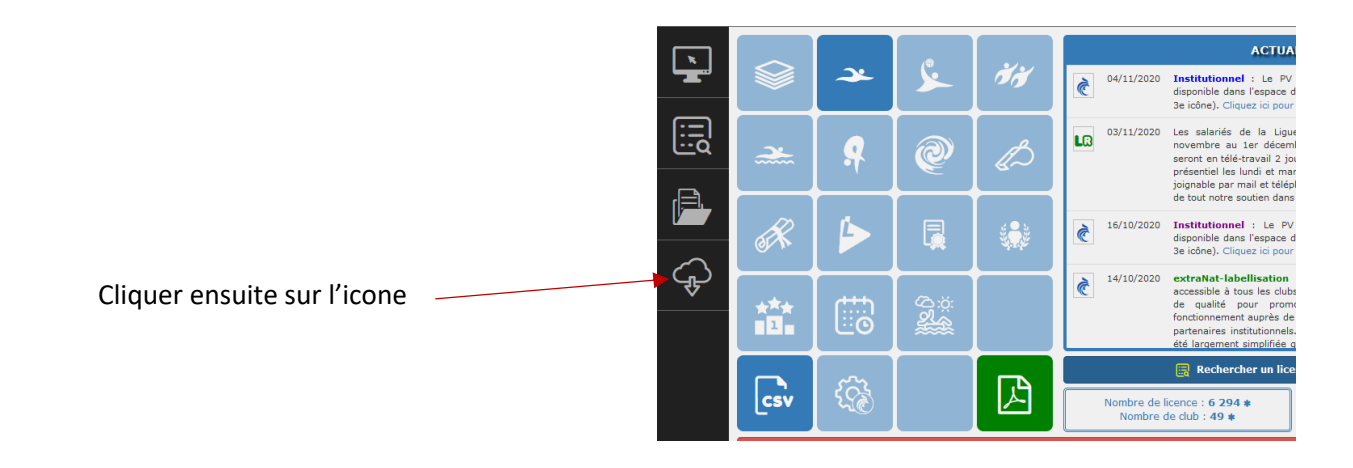

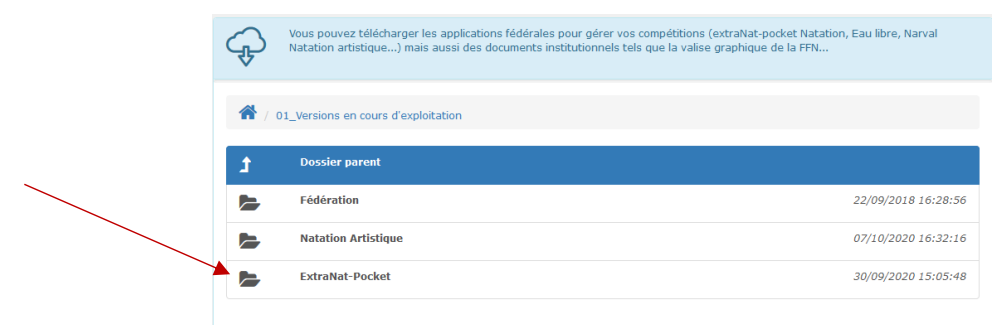

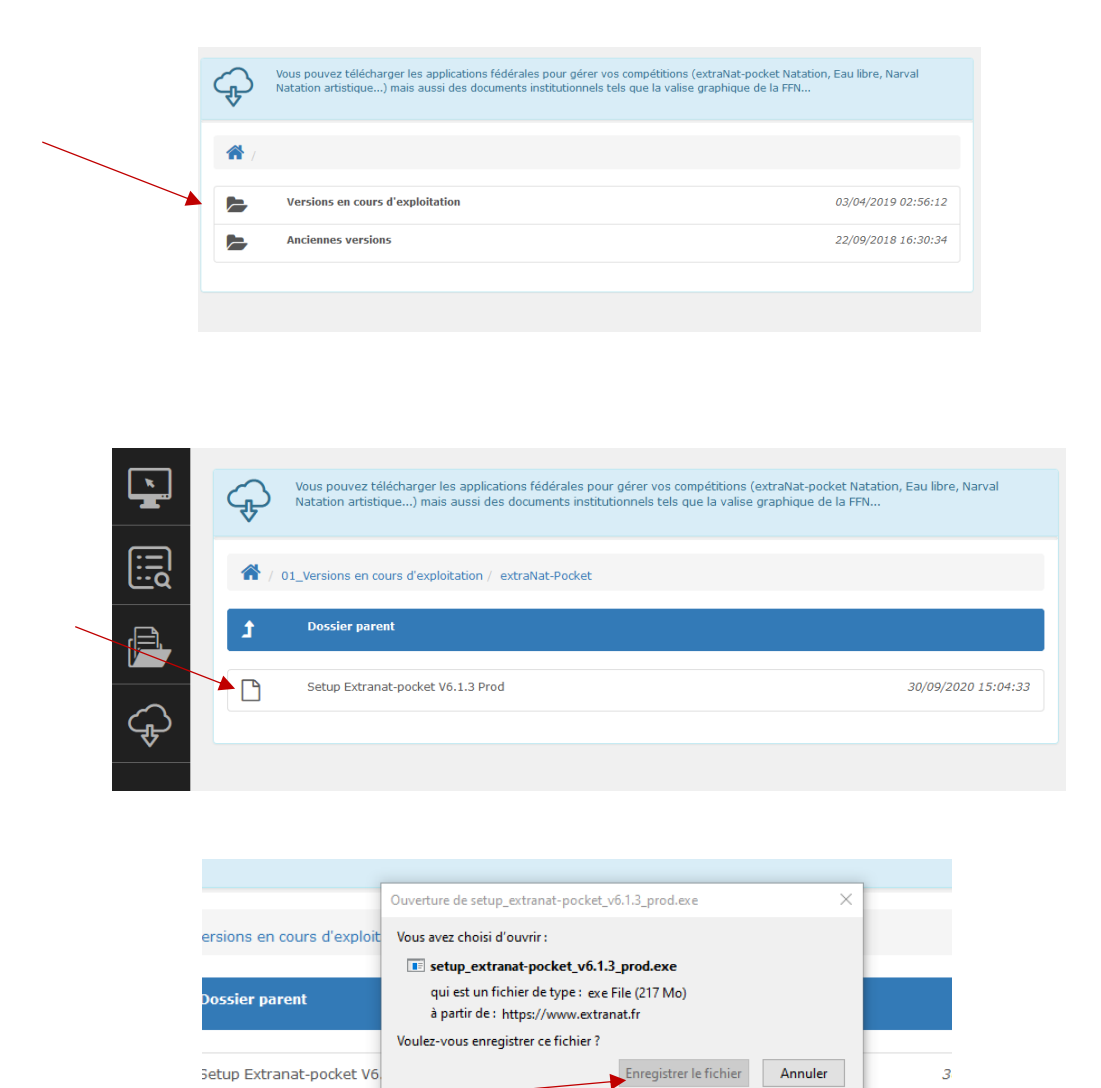

L'application est chargée dans le dossier « *Téléchargements* » par le navigateur sauf si vous avez défini un autre dossier

Alerte : Avec EDGE vous risquez d'avoir le chargement bloqué, voir en fin de document Si vous avez Bitdefender comme antivirus lire le chapitre concernant la méthode pour permettre l'installation de Pocket avant de lancer celle ci

#### **II Installation**

A l'aide de votre explorateur choisissez le dossier téléchargement, l'ouvrir

|                             | ∨ Aujourd'hui (1)                                                                        |                  |                   |            |
|-----------------------------|------------------------------------------------------------------------------------------|------------------|-------------------|------------|
|                             | 🕞 setup_extranat-pocket_v6.1.3_prod.exe                                                  | 12/11/2020 09:30 | Application       | 222 462 Ko |
|                             | ∨ Hier (1)                                                                               |                  |                   |            |
| Page <b>2</b> sur <b>11</b> | <pre> setup_extranat-pocket_v6.1.3_prod(1).exe </pre>                                    | 11/11/2020 11:00 | Application       | 222 462 Ко |
|                             | <ul> <li>Le mois dernier (2)</li> <li>FFN-JA-Séminaire Officiels NC-Part 1-sa</li> </ul> | 25/10/2020 10:24 | Présentation Micr | 55 475 Ko  |

Lorsque l'installation de Pocket se lance, avec Windows 10, vous allez obtenir le message suivant

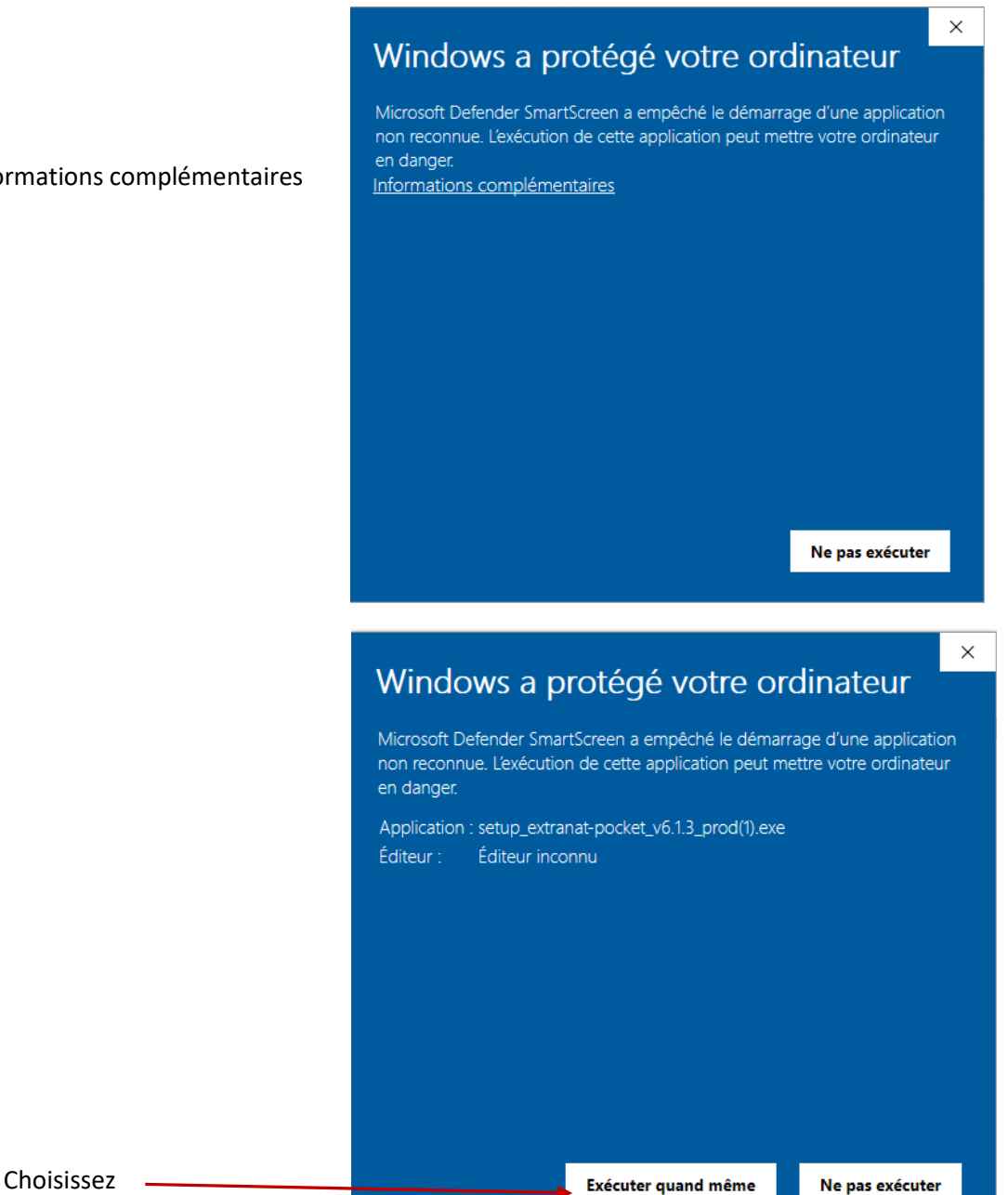

Cliquez sur informations complémentaires

| In Extranat Pocket Programme d'installation                                                                                                    | 🌍 Extranat Pocket Programme d'installation 🦳 🗌 🗙                                                                                                    |
|----------------------------------------------------------------------------------------------------|----------------------------------------------------------------------------------------------------|
| Licence utilisateur<br>Veuillez examiner les termes de la licence avant d'installer Extranat Pocket.                                                                  | Choisissez le dossier d'installation<br>Choisissez le dossier dans lequel installer Extranat Pocket.                                                                                                    |
| Appuyez sur Page Suivante pour lire le reste de la licence utilisateur.                                                                                               | Veuillez choisir la lettre de votre disque dur interne (ex: C: \ou D:). Extranat Pocket doit<br>être installé sur ce support et à sa racine uniquement. Un conseil ne pas installer Extranat<br>Pocket sur une dé USB ou un disque dur externe. Cliquez sur installer pour démarrer<br>l'installation. |
| CONTRAT DE LICENCE UTILISATEUR FINAL POUR<br>LOGICIEL ExtraNat et ExtraNat-Pocket                                                                                     |                                                                                                    |
| MPORTANT - À LIRE ATTENTIVEMENT : Le présent Contrat de Licence<br>Utilisateur Final (le " CLUF ") constitue un contrat entre vous (personne                          | Disque dur interne (ex. C:\ou D:\) Parcourir Parcourir                                                                                                    |
| Si vous acceptez les conditions de la licence utilisateur, cochez la case ci-dessous. Vous devez<br>accepter la licence utilisateur afin d'installer Extranat Pocket. | Espace requis : 1.1Go                                                                                                    |
| Nullsoft In tell System v2:46                                                                                                    | Nullsoft Install System v2.46                                                                                                    |
| Ne pas oublier de cocher                                                                                                    |                                                                                                    |

| 🌍 Extranat Pocket Programm | me d'installation — 🗆 🖂                                                                                                    | ( |
|----------------------------|----------------------------------------------------------------------------------------------------|---|
|                            | Fin de l'installation de Extranat<br>Pocket<br>Extranat Pocket a été installé sur votre ordinateur.<br>Cliquez sur Fermer pour quitter le programme d'installation. |   |
|                            | Si vous choisissez de fermer sans avoir<br>cocher la case Il faudra relancer<br>l'application à l'aide du raccourci sur<br>votre bureau                             |   |
|                            | Se connecter à extraNat.fr.                                                                                                    |   |
|                            | < Précédent <b>Fermer</b> Annuler                                                                                                    |   |

#### L'application se lance

| Page <b>4</b> si |                                  |           |
|------------------|----------------------------------|-----------|
| 1 466 10         | extraNat Pocket (version: 6.1.3) |           |
|                  |                                  |           |
|                  |                                  | 🔲 🕹 🏹 🖄 🔛 |
|                  | Lancement du navigateur Firefox  |           |

Vous obtiendrez sous Firefox un écran de mise à jour

Si Pocket est à jour vous aurez sur cet écran le bouton « *Retour à Pocket* » dans ce cas cliquer dessus sinon vous devrez attendre que celui-ci apparaisse

Les autres informations correspondent aux mises à jour effectuées

| _                                                                                                    |                                                                                                    |                                                                                                    |                                                                                                    |                                                                                                    |        |   |
|----------------------------------------------------------------------------------------------------|----------------------------------------------------------------------------------------------------|----------------------------------------------------------------------------------------------------|----------------------------------------------------------------------------------------------------|----------------------------------------------------------------------------------------------------|--------|---|
| $(\leftarrow) \rightarrow \times \mathbf{\hat{\omega}}$                                                                                                    | (i) localhost:2711                                                                                                    | /updater.php                                                                                                    |                                                                                                    | … 🖸 🏠                                                                                                    | lii\ 🗊 | = |
| 💮 extranat Pocket 💙 extraNat-3.0                                                                                                    |                                                                                                    |                                                                                                    |                                                                                                    |                                                                                                    |        |   |
|                                                                                                    |                                                                                                    |                                                                                                    |                                                                                                    |                                                                                                    |        |   |
|                                                                                                    | l.                                                                                                    |                                                                                                    |                                                                                                    |                                                                                                    |        |   |
| Mise à jour d'extraNat Pocket<br>                                                                                                    |                                                                                                    |                                                                                                    |                                                                                                    |                                                                                                    |        |   |
| Mise à jour en cours Veuillez :                                                                                                    | natienter.                                                                                                    |                                                                                                    |                                                                                                    |                                                                                                    |        |   |
|                                                                                                    |                                                                                                    |                                                                                                    |                                                                                                    |                                                                                                    |        |   |
|                                                                                                    |                                                                                                    |                                                                                                    |                                                                                                    |                                                                                                    |        |   |
|                                                                                                    |                                                                                                    |                                                                                                    |                                                                                                    |                                                                                                    |        |   |
|                                                                                                    |                                                                                                    |                                                                                                    |                                                                                                    |                                                                                                    |        |   |
|                                                                                                    |                                                                                                    |                                                                                                    |                                                                                                    |                                                                                                    |        |   |
|                                                                                                    |                                                                                                    |                                                                                                    |                                                                                                    |                                                                                                    |        |   |
|                                                                                                    |                                                                                                    |                                                                                                    |                                                                                                    |                                                                                                    |        |   |
|                                                                                                    |                                                                                                    |                                                                                                    |                                                                                                    |                                                                                                    |        |   |
|                                                                                                    |                                                                                                    |                                                                                                    |                                                                                                    |                                                                                                    |        |   |
|                                                                                                    |                                                                                                    |                                                                                                    |                                                                                                    |                                                                                                    |        |   |
|                                                                                                    |                                                                                                    |                                                                                                    |                                                                                                    |                                                                                                    |        |   |
|                                                                                                    |                                                                                                    |                                                                                                    |                                                                                                    |                                                                                                    |        |   |
|                                                                                                    |                                                                                                    |                                                                                                    |                                                                                                    |                                                                                                    |        |   |
|                                                                                                    |                                                                                                    |                                                                                                    |                                                                                                    |                                                                                                    |        |   |
|                                                                                                    |                                                                                                    |                                                                                                    |                                                                                                    |                                                                                                    |        |   |
|                                                                                                    |                                                                                                    |                                                                                                    |                                                                                                    |                                                                                                    |        |   |
|                                                                                                    |                                                                                                    |                                                                                                    |                                                                                                    |                                                                                                    |        |   |
|                                                                                                    |                                                                                                    |                                                                                                    |                                                                                                    |                                                                                                    |        |   |
|                                                                                                    |                                                                                                    |                                                                                                    |                                                                                                    |                                                                                                    |        |   |
|                                                                                                    |                                                                                                    |                                                                                                    |                                                                                                    |                                                                                                    |        |   |
|                                                                                                    |                                                                                                    |                                                                                                    |                                                                                                    |                                                                                                    |        |   |
|                                                                                                    |                                                                                                    |                                                                                                    |                                                                                                    |                                                                                                    |        |   |
| En attente de localhost                                                                                                    | 1                                                                                                    |                                                                                                    |                                                                                                    |                                                                                                    |        |   |
|                                                                                                    | NEW AND ADDRESS                                                                                                    | AND REAL PROPERTY OF A DESCRIPTION OF A DESCRIPTION OF A | AND IN CONTRACT OF A DESCRIPTION OF A DESCRIPTION OF A DE | STATISTICS AND ADDRESS OF ADDRESS OF ADDRESS |        |   |
|                                                                                                    |                                                                                                    |                                                                                                    |                                                                                                    |                                                                                                    |        |   |
|                                                                                                    |                                                                                                    |                                                                                                    |                                                                                                    |                                                                                                    |        |   |
|                                                                                                    |                                                                                                    |                                                                                                    |                                                                                                    |                                                                                                    |        | Î |
| Mise à jour d'extraNat Pocket                                                                                                    |                                                                                                    |                                                                                                    |                                                                                                    |                                                                                                    |        |   |
| ۱ <u>ــــــ</u> ۱                                                                                                    |                                                                                                    |                                                                                                    |                                                                                                    |                                                                                                    |        |   |
| <pre>\$ E://ffn programmes/tools/git/git2.2</pre>                                                                                                    | 20.1/bin/git.exe                                                                                                    |                                                                                                    |                                                                                                    |                                                                                                    |        |   |
| HEAD is now at 83c8252 Corrections d                                                                                                    | iverses, seuil sa                                                                                                    | ison 2021                                                                                                    |                                                                                                    |                                                                                                    |        |   |
|                                                                                                    |                                                                                                    |                                                                                                    |                                                                                                    |                                                                                                    |        |   |
|                                                                                                    |                                                                                                    |                                                                                                    |                                                                                                    |                                                                                                    |        |   |
| Retour à Pocket                                                                                                    |                                                                                                    |                                                                                                    |                                                                                                    |                                                                                                    |        |   |
|                                                                                                    |                                                                                                    |                                                                                                    |                                                                                                    |                                                                                                    |        |   |
| 5 E://IIn_programmes/tools/git/git2.:<br>Updating 83c8252948095a                                                                                                    | 20.1/bin/git.exe                                                                                                    |                                                                                                    |                                                                                                    |                                                                                                    |        |   |
| Fast-forward                                                                                                    | ass.php                                                                                                    | Bin 261 -> 261 bytes                                                                                                    |                                                                                                    |                                                                                                    |        |   |
| extranat/apps/devtools/lib/devtools                                                                                                    | User.class.php                                                                                                    | Bin 230 -> 230 bytes                                                                                                    |                                                                                                    |                                                                                                    |        |   |
| extranat/apps/devtools/lib/myUser.c                                                                                                    | orm.class.php  <br>lass.php                                                                                                    | Bin 1055 -> 1053 bytes<br>Bin 223 -> 223 bytes                                                                                                    |                                                                                                    |                                                                                                    |        |   |
| /modules/main/actions/actions.cl                                                                                                    | ass.php  <br>lass.php                                                                                                    | Bin 509 -> 509 bytes<br>Bin 1350 -> 1351 bytes                                                                                                    |                                                                                                    |                                                                                                    |        |   |
| extranat/apps/devtools/templates/_g                                                                                                    | lobalError.php                                                                                                    | Bin 415 -> 405 bytes                                                                                                    |                                                                                                    |                                                                                                    |        |   |
| /apps/devtools/templates/_global                                                                                                    | Traitement.php                                                                                                    | Bin 1138 -> 1140 bytes                                                                                                    |                                                                                                    |                                                                                                    |        |   |
| extranat/apps/devtools/templates/lag                                                                                                    | yout.php  <br>tion.class.php                                                                                                    | Bin 3482 -> 3504 bytes<br>Bin 284 -> 268 bytes                                                                                                    |                                                                                                    |                                                                                                    |        |   |
| ini, com 29, cuartor compositioningara                                                                                                    | hn l                                                                                                    | Bin 4950 -> 4963 bytes                                                                                                    |                                                                                                    |                                                                                                    |        |   |
| /lib/chronoEaulibreTools.class.pl                                                                                                    |                                                                                                    |                                                                                                    |                                                                                                    |                                                                                                    |        |   |
| /lib/chronoEaulibreTools.class.pl<br>/lib/competitionEaulibreTools.class.ph<br>/lib/ffnexEaulibreTools.class.ph                                                                                                    | ass.php                                                                                                    | Bin 1371 -> 1369 bytes<br>Bin 22645 -> 22669 bytes                                                                                                    |                                                                                                    |                                                                                                    |        |   |
| /lib/chronoEaulibreTools.class.pl<br>/lib/competitionEaulibreTools.cl<br>/lib/ffnexEaulibreTools.class.ph<br>/EaulibreCompetModifierCompetSFo<br>/EaulibreCompetDarametarcametatition                                                                                                    | ass.php<br>p<br>rm.class.php<br>sForm_class_php                                                                                                    | Bin 1371 -> 1369 bytes<br>Bin 22645 -> 22669 bytes<br>Bin 7559 -> 7561 bytes<br>Bin 3019 -> 3021 bytes                                                                                                    |                                                                                                    |                                                                                                    |        |   |
| /lib/chronoBaulibreTools.class.pl<br>/lib/cmpetitlonBaulibreTools.cl<br>/lib/ffnexEaulibreTools.class.ph<br>/BaulibreCompetBModifierCompetBro<br>aulibreCompetParametragesEdition<br>ostcompetitionParametragesClasse                                                                                                    | ass.php<br>p<br>rm.class.php<br>sForm.class.php<br>ments.class.php                                                                                                    | Bin 1371 -> 1369 bytes<br>Bin 22645 -> 22669 bytes<br>Bin 7059 -> 7561 bytes<br>Bin 3019 -> 3021 bytes<br>Bin 7073 -> 7055 bytes                                                                                                    |                                                                                                    |                                                                                                    |        |   |
| /lib/chronoBaulibreTools.class.pl<br>/lib/competitionEaulibreTools.cl<br>/lib/fnezEaulibreTools.class.ph<br>.EaulibreCompetionfierCompetSfo<br>aulibreCompetTarametragesEdition<br>ostcompetitionParametragesEdiase<br>ecompetitienentEngagementsffnes<br>mentParametragesTypeChronogetrage                                                                                                    | ass.php<br>p<br>rm.class.php<br>sForm.class.php<br>ments.class.php<br>xForm.class.php<br>eForm.class.php                                                                                                    | Bin 1371 -> 1369 bytes<br>Bin 22645 -> 22669 bytes<br>Bin 7559 -> 7361 bytes<br>Bin 3019 -> 3021 bytes<br>Bin 7073 -> 7055 bytes<br>Bin 1831 -> 1822 bytes<br>Bin 1748 -> 1731 bytes                                                                                                    |                                                                                                    |                                                                                                    |        |   |
| ./lib/chronoZaulibreTools.class.pl<br>./lib/competitionEaulibreTools.class.ph<br>./EaulibreCompetitionEaulibreTools.class.ph<br>./EaulibreCompetitionFarametrageSlasse<br>.aulibreCompetitionParametrageSlasse<br>.ecompetitionParametrageSlasse<br>.ecompetitionParame | ass.php<br>p<br>rm.class.php<br>sForm.class.php<br>ments.class.php<br>eForm.class.php<br>oForm.class.php<br>oForm.class.php                                                                                           | Bin 1371 -> 1369 bytes<br>Bin 22645 -> 22669 bytes<br>Bin 7559 -> 7561 bytes<br>Bin 3019 -> 3021 bytes<br>Bin 1073 -> 1025 bytes<br>Bin 1748 -> 1731 bytes<br>Bin 1097 -> 1094 bytes<br>Bin 231 -> 222 bytes                                                                                                    |                                                                                                    |                                                                                                    |        |   |
| /ib/chronoEaulibreTools.class.ph<br>/ib/chronoEaulibreTools.class.ph<br>/ib/chrosopetitioRie HerCoopetioO<br>/mailbreCoopetioOlf HerCoopetioO<br>oatcompetiiDeff HerCoopetioO<br>oatcompetiiDeff HerCoopetioO<br>oatcompetiiDeff Agester Agester Agester<br>competiiSinder Agester Agester Agester<br>competiiSinder Agester Agester Agester<br>competiiSinder Agester Agester Agester<br>competiiSinder Agester Agester Agester<br>competiiSinder Agester Agester Agester<br>competiiSinder Agester Agester Agester<br>competiiSinder Agester Agester Agester Agester<br>competimetister Agester Agester Agester Agester<br>competimetister Agester Agester Agester Agester Agester<br>competimetister Agester Agester                                                                                                    | ass.php<br>p<br>mm.class.php<br>sForm.class.php<br>ments.class.php<br>eForm.class.php<br>oForm.class.php<br>yUser.class.php<br>s.php                                                                                  | Bin 1371 -> 1368 bytes<br>Bin 22615 -> 22669 bytes<br>Bin 7559 -> 7561 bytes<br>Bin 3019 -> 3021 bytes<br>Bin 1631 -> 1822 bytes<br>Bin 1748 -> 1731 bytes<br>Bin 1748 -> 1731 bytes<br>Bin 231 -> 223 bytes<br>Bin 5488 -> 5476 bytes                                                                                                    |                                                                                                    |                                                                                                    |        |   |
| ./lib/chronoBaulibreTools.class.ph<br>./lib/competitioRaulibreTools.class.ph<br>./BuilbreCompetitioRis(isrCompetitor)<br>./BuilbreCompetitor)isrCompetitor<br>.aulibreCompetitoriar regresSlatilion<br>.osicompetitionParametragesSlates<br>ecompetitionParametragesTransmitta<br>ecompetitionParametragesTransmitta<br>ecompetitionParametragesTransmitta<br>ecompetitionParametragesTransmitta<br>ecompetitionParametragesTransmitta<br>ecompetitionParametragesTransmitta<br>ecompetitionParametragesTransmitta<br>ecompetitionParametragesTransmitta<br>ecompetitionParametragesTransmitta<br>ecompetitionParametragesTransmitta<br>ecompetitionParametragesTransmitta<br>ecompetitionParametragesTransmitta<br>ecompetitionParametragesTransmitta<br>ecompetitionParametragesTransmitta<br>flib/statistiquesEaulibreTools.cl                                                                                                    | ass.php<br>p<br>sForm.class.php<br>sForm.class.php<br>#Form.class.php<br>eForm.class.php<br>oForm.class.php<br>s.php<br>lass.php<br>lass.php                                                                          | Bin 1371 -> 1369 bytes<br>Bin 2565 -> 22669 bytes<br>Bin 7559 -> 7561 bytes<br>Bin 7073 -> 7055 bytes<br>Bin 1631 -> 1822 bytes<br>Bin 1631 -> 1822 bytes<br>Bin 1037 -> 1094 bytes<br>Bin 231 -> 223 bytes<br>Bin 5488 -> 5476 bytes<br>Bin 1204 -> 2195 bytes<br>Bin 1204 -> 2195 bytes                                                                                                    |                                                                                                    |                                                                                                    |        |   |
| /lib/chronoRaulibreTools.class.ph<br>./lib/competitionSulibreTools.class.ph<br>./RaulibreCompetitionSulibreTools.class.ph<br>./RaulibreCompetitorParametrageSlasses<br>.eccompetitorParametrageSlasses<br>.eccompetitorParametrageSlasses        | ass.php<br>p<br>m.class.php<br>sForm.class.php<br>mcfs.class.php<br>xForm.class.php<br>oForm.class.php<br>oForm.class.php<br>jUser.class.php<br>lass.php<br>lass.php<br>mulaires.php<br>mulaires.php                  | Bin 1371 -> 1369 bytes<br>Bin 22645 -> 22665 bytes<br>Bin 2265 -> 3021 bytes<br>Bin 3013 -> 3021 bytes<br>Bin 3013 -> 3021 bytes<br>Bin 1831 -> 1024 bytes<br>Bin 1973 -> 1024 bytes<br>Bin 1973 -> 1024 bytes<br>Bin 5488 -> 5476 bytes<br>Bin 5488 -> 5476 bytes<br>Bin 1045 -> 1095 bytes<br>Bin 1075 -> 1075 bytes                                                                                                    |                                                                                                    |                                                                                                    |        |   |
| /ib/chronoZaulibreTools.class.ph<br>/ib/ChronoZaulibreTools.class.ph<br>/ib/finexEaulibreTools.class.ph<br>/BuilbreCompetitoins icrCompetito<br>aulibreCompetitorParametragesClasses<br>ecompetitonParametragesClasses<br>ecompetitorParametragesClasses<br>ecompetitorParametragesClasses<br>                                                                                                    | ass.php<br>p<br>m.class.php<br>sForm.class.php<br>mcrts.class.php<br>tForm.class.php<br>oForm.class.php<br>oForm.class.php<br>ions.class.php<br>lass.php<br>lass.php<br>mulaires.php<br>mulaires.php<br>esSuccess.php | Bin 1371 -> 1365 bytes<br>Bin 2265 -> 22659 bytes<br>Bin 7255 -> 7561 bytes<br>Bin 7355 -> 7561 bytes<br>Bin 7313 -> 7561 bytes<br>Bin 748 -> 1731 bytes<br>Bin 748 -> 1731 bytes<br>Bin 748 -> 1731 bytes<br>Bin 731 bytes<br>Bin 731 bytes<br>Bin 731 bytes<br>Bin 730 -> 233 bytes<br>Bin 730 -> 2418 bytes<br>Bin 1304 -> 1072 bytes<br>Bin 742 -> 422 bytes<br>Bin 624 -> 622 bytes                                                                                                    |                                                                                                    |                                                                                                    |        |   |

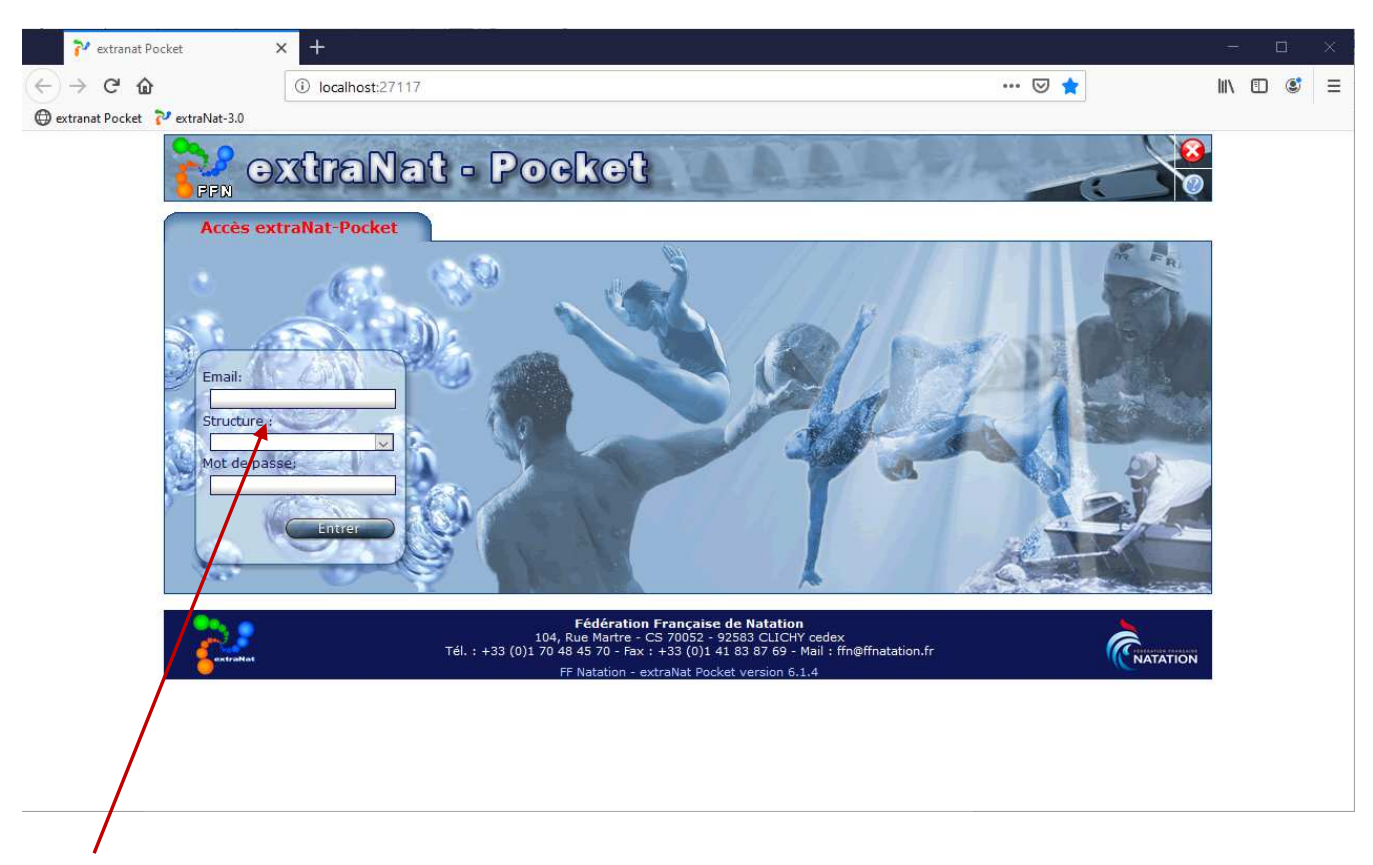

Saisissez l'adresse mail, la structure et le mot de passe

| 👬 extraN                                                                                                    | at - Poc                               | ket                                                                                                    | AAAAAA                                                                                                    |                   |
|----------------------------------------------------------------------------------------------------|----------------------------------------|----------------------------------------------------------------------------------------------------|----------------------------------------------------------------------------------------------------|-------------------|
|                                                                                                    | 5 <b>1</b>                             | jean-pierre.miquel@laposte.                                                                                            | net - CENTRE-VAL DE LOIRE (50600001580) 📪 Retour                                                                  | au menu principal |
| extraNat-Pocket Na                                                                                                    | tation Course                          | Eau Libre                                                                                                    |                                                                                                    |                   |
| Bienvenue sur l'application<br>extraNat-Pocket qui vous<br>permet de gérer les<br>compétitions de Natation<br>course, Maitres et Estivale.<br>Mais aussi les compétitions<br>d'Eau Libre. |                                        | Impératif                                                                                                    | <ul> <li>Opérations de synchronisation</li> <li>Sauvegarde / Restauration</li> <li>Opérations diverses</li> </ul> |                   |
| <b>C</b> astroNat                                                                                                    | 104, Ru<br>Tél. : +33 (0)1 70 48<br>FF | Fédération Française de<br>ue Martre - CS 70052 - 9258<br>45 70 - Fax : +33 (0)1 41 83<br>Natation - extraNat Pocket v | Natation<br>3 CLICHY cedex<br>87 69 - Mail : ffn@ffnatation.fr<br>ersion 6.1.4                                    |                   |

Vous devez effectuer toutes les synchronisations obligatoires. Pour les facultatives :

La liste des records télécharge l'ensemble des records intéressant la structure

la liste des performances charge pour le département les performances de ses licenciés etc....

| Statut                                                                                                    | Version                                                                                                    |                                |                                                                                                    |                                                                                                    | Evolutions                                 |
|----------------------------------------------------------------------------------------------------|----------------------------------------------------------------------------------------------------|--------------------------------|----------------------------------------------------------------------------------------------------|----------------------------------------------------------------------------------------------------|--------------------------------------------|
| <b>\$</b>                                                                                                    | Vous disposez de la dernière version (6.1                                                                                                    | .4) d'extraNa                  | t Natation Co                                                                                                    | urse.                                                                                                    |                                            |
| à jour d                                                                                                    | obligatoires <sup>1</sup>                                                                                                    |                                |                                                                                                    |                                                                                                    |                                            |
| Statut                                                                                                    | Nature de la synchronisation                                                                                                    |                                | Nombre<br>d'éléments                                                                                                    | Date de diffusio                                                                                                    | on Action                                  |
|                                                                                                    | Tables de références du logiciel extraNat-Natation                                                                                                    | Course                         | •                                                                                                    |                                                                                                    | 1                                          |
|                                                                                                    | Liste des structures affiliées à la FFN                                                                                                    |                                | 1504                                                                                                    | 1504                                                                                                    |                                            |
|                                                                                                    | Liste des licenciés à la FFN de la saison                                                                                                    |                                | 0                                                                                                    |                                                                                                    | 2                                          |
| à jour f                                                                                                    | facultatives <sup>2</sup>                                                                                                    |                                |                                                                                                    |                                                                                                    |                                            |
| Statut                                                                                                    | Nature de la synchronisation                                                                                                    | Nomb                           | re de<br>nances                                                                                                    | Date de diffusion                                                                                                    | Action                                     |
| 4                                                                                                    | Liste des records institutionnels                                                                                                    | 147                            | 744                                                                                                    |                                                                                                    | 2                                          |
|                                                                                                    |                                                                                                    |                                |                                                                                                    |                                                                                                    | -                                          |
| ♪<br>el extra<br>Statut                                                                                                    | Liste des performances de mes licenciés<br>Inneces de tode contention method, des operations ,<br>INat-Pocket<br>Version<br>Vous disposez de la demière version (6.1.                                                                                                    | .4) d'extraNal                 | ,<br>sic josqu'o pri<br>t Natation Cou                                                                                                    | Irse,                                                                                                    | Evolutions                                 |
| L<br>el extra<br>Statut<br>✓                                                                                                    | Liste des performances de mes licenciés INAT-Pocket Version Vous disposez de la dernière version (6.1.                                                                                                    | (a) d'extraNal                 | ,<br>t Natation Cou                                                                                                    | Inse.                                                                                                    | Evolutions                                 |
| A<br>el extra<br>Statut<br>Statut<br>à jour c                                                                                                    | Liste des performances de mes licenciés Nat-Pocket Version Vous disposez de la dernière version (6.1. Dbligatoires1 Nature de la synchronication                                                                                                    | .4) d'extraNal                 | t Natation Cou                                                                                                    | Irse,                                                                                                    | Evolutions                                 |
| ▲<br>Statut<br>Statut<br>à jour c                                                                                                    | Liste des performances de mes licenciés INAT-POCKET Version Vous disposez de la dernière version (6.1. Dbligatoires1 Nature de la synchronisation Tables de références du logiciel extraNat-Natation Co                                                                                                    | .4) d'extraNal                 | t Natation Cou                                                                                                    | Date de diffusion<br>e 12/11/2020 à 10h                                                                                                    | Evolutions Contraction Action              |
| ↓<br>el extra<br>Statut<br>↔<br>à jour c<br>statut<br>↔                                                                                                    | Liste des performances de mes licenciés  Nat-Pocket  Version  Vous disposez de la dernière version (6.1.  Dbligatoires <sup>1</sup> Nature de la synchronisation  Tables de références du logiciel extraNat-Natation Co Liste des structures affiliées à la FFN                                                                                                    | (4) d'extraNal                 | t Natation Cou<br>lombre<br>sléments<br>- L<br>1442 L                                                                                                    | Urse.<br>Date de diffusion<br>e 12/11/2020 à 10h-<br>e 12/11/2020 à 10h-                                                                                                    | Evolutions Action 49 47                    |
| A                                                                                                    | Liste des performances de mes licenciés  Nat-Pocket  Version  Vous disposez de la dernière version (6.1.  Dbligatoires <sup>1</sup> Tables de références du logiciel extraNat-Natation Co Liste des structures affiliées à la FFN Liste des licenciés à la FFN de la saison                                                                                                    | (4) d'extraNal                 | Analysian Cou<br>tombre<br>sidements<br>- L<br>1442 L<br>144397 L                                                                                                    | Date de diffusion<br>e 12/11/2020 à 10h-<br>e 12/11/2020 à 10h-<br>e 12/11/2020 à 10h-                                                                                                    | Action<br>49<br>47                         |
| A Statut Statut Sta                                                                                                    | Liste des performances de mes licenciés  Nat-Pocket  Version  Vous disposez de la dernière version (6.1.  Dibligatoires1  Tables de références du logiciel extraNat-Natation Co Liste des structures affiliées à la FFN Liste des licenciés à la FFN de la saison  Facultatives <sup>2</sup>                                                                                                    | (4) d'extraNal                 | in a junction Council of the second second s | Date de diffusion<br>e 12/11/2020 à 10h.<br>e 12/11/2020 à 10h.<br>e 12/11/2020 à 10h.                                                                                                    | Evolutions Action 49 47 47                 |
| Clextra Clextra Clext | Liste des performances de mes licenciés  Nat-Pocket  Version  Vous disposez de la dernière version (6.1.  bbligatoires <sup>1</sup> Tables de références du logiciel extraNat-Natation Co Liste des structures affiliées à la FFN Liste des licenciés à la FFN de la saison  facultatives <sup>2</sup> Nature de la synchronisation                                                                | (4) d'extraNal                 | in a junction Could be provided as a provided as a provide | Date de diffusion<br>e 12/11/2020 à 10h<br>e 12/11/2020 à 10h<br>e 12/11/2020 à 10h                                                                                                    | Evolutions  Action  Action  Action  Action |
| Clean control of the second second s | Liste des performances de mes licenciés  Nat-Pocket  Version  Vous disposez de la dernière version (6.1.  Dbligatoires <sup>1</sup> Nature de la synchronisation  Tables de références du logiciel extraNat-Natation Co Liste des structures affiliées à la FFN Liste des licenciés à la FFN de la saison  acultatives <sup>2</sup> Nature de la synchronisation Liste des records institutionnels | (4) d'extraNal<br>d'a<br>purse | t Natation Cou<br>idements<br>idements<br>1442 L<br>144397 L<br>es D<br>Le 1                                                                                                    | Irse.         Date de diffusion         e 12/11/2020 à 10h-         e 12/11/2020 à 10h-         e 12/11/2020 à 10h-         ate de diffusion         2/11/2020 à 10h51                                              | Action<br>47                               |
| A<br>Statut<br>Statut<br>A<br>JOUT C<br>Statut<br>A<br>JOUT T<br>Statut<br>Statut                                                                                                    | Liste des performances de mes licenciés                                                                                                    | (4) d'extraNal<br>ourse        | t Natation Cou<br>tombre<br>sléments<br>1442 L<br>144397 L<br>2<br>2<br>5<br>Le 1<br>Le 1<br>Le 1                                                                                                    | Inse.       Inse.         Date de diffusion       Inse.         e 12/11/2020 à 10h-       Inse.         e 12/11/2020 à 10h-       Inse.         ate de diffusion       Inse.         2/11/2020 à 10h-51       Inse. | Action<br>47                               |

2 : Cette fonction vous permettra de télécharger toutes les performances de vos licenciés contenues sur le serveur fédéral, ainsi que les records du Monde, Europe et France en natation course et les records de France des maîtres.

#### Annexe 1

Vous trouverez ci-dessous les opérations à effectuer dans Bitdefender pour installer Extranat Pocket et le blocage de chargement avec Edge

#### Bitdefender

Parmi les fonctionnalités de protection « Advanced Threat Défense » bloquera l'installation

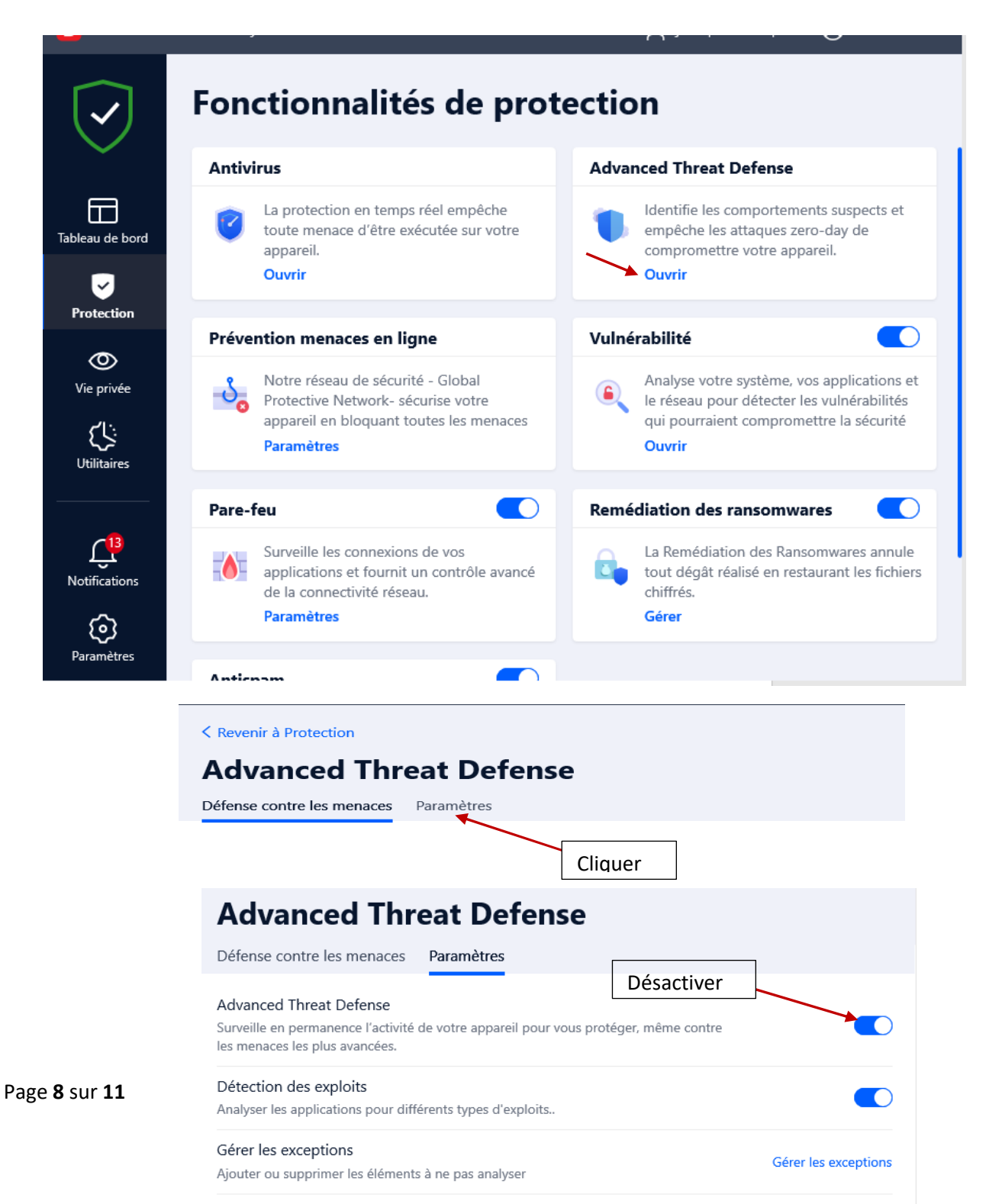

Fermez Bitdefender ou réduisez l'affichage de celui-ci

Installer Extranat Pocket

A la fin de l'installation avant le lancement de celle ci

**Ouvrir Bitdefender** 

Vous allez devoir gérer des exceptions

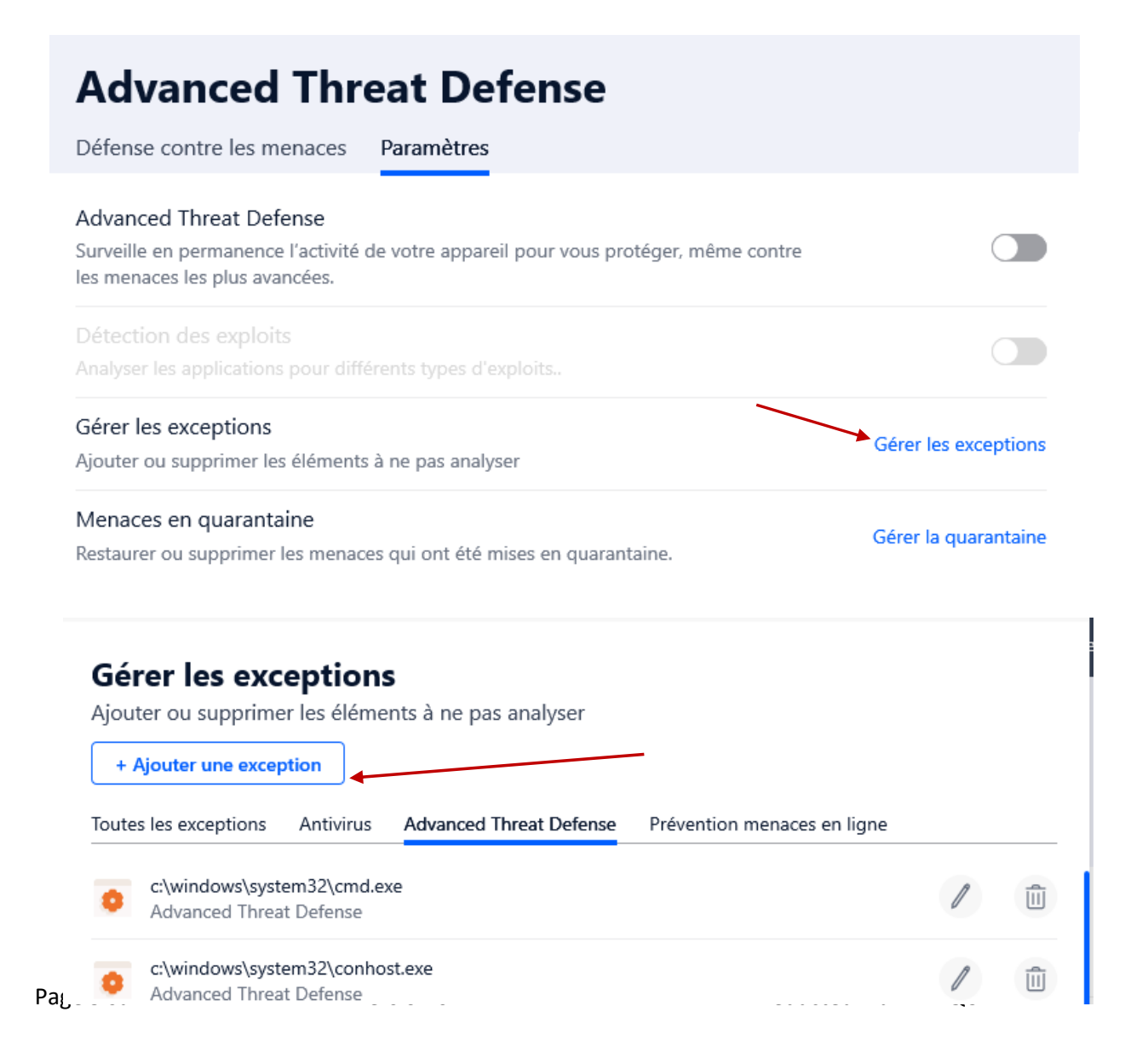

| om de l'extension, l'URL ou le nom de domaine          | Q.                                                                                                    |
|--------------------------------------------------------|----------------------------------------------------------------------------------------------------|
| z la fonction glisser-déposer dans le champ ci-dessus. |                                                                                                    |
| ction (?)                                              | 0                                                                                                    |
|                                                        | 0                                                                                                    |
|                                                        | 0                                                                                                    |
|                                                        |                                                                                                    |
|                                                        |                                                                                                    |
|                                                        | nom de l'extension, l'URL ou le nom de domaine<br>ez la fonction glisser-déposer dans le champ ci-dessus.<br>Ection ⑦ |

Vous allez devoir pour chacun de fichier du tableau ci-après en parcourant comme indiquer puis le sauvegarder (le bouton Sauvegarder n'apparait que si le nom du fichier et son chemin est renseigné)

| Wi                  | ndows 32 bits                 | Windows 64 bits         |                               |  |
|---------------------|-------------------------------|-------------------------|-------------------------------|--|
| Fichier             | Répertoire                    | Fichiers                | Répertoire                    |  |
| Extranat-pocket.exe | C:\ffn_programmes             | Extranat-<br>pocket.exe | C:\ffn_programmes             |  |
| Ffn_mysql-nt.exe    | C:\ffn_programmes\mysql\bin   | Ffn_mysql-nt.exe        | C:\ffn_programmes\mysql\bin   |  |
| Mysql.exe           | C:\ffn_programmes\mysql\bin   | Mysql.exe               | C:\ffn_programmes\mysql\bin   |  |
| Ffn_httpd.exe       | C:\ffn_programmes\apache2\bin | Mysqldump.exe           | C:\ffn_programmes\mysql\bin   |  |
| Conhost.exe         | C:\Windows\System32           | Ffn_httpd.exe           | C:\ffn_programmes\apache2\bin |  |
|                     |                               | Conhost.exe             | C:\Windows\System32           |  |
|                     |                               | Cmd.exe                 | C:\windows\syswow64           |  |
|                     |                               | Cmd.exe                 | C:\windows\system32           |  |

Lorsque vous avez saisis tous les fichiers

|                                   | Advanced Threat Defense                                                                           |                                                   |  |  |
|-----------------------------------|---------------------------------------------------------------------------------------------------|---------------------------------------------------|--|--|
| Activer la protection             | Défense contre les menaces                                                                        | Paramètres                                        |  |  |
| Fermer Bitdefender<br><i>Edge</i> | Advanced Threat Defense<br>Surveille en permanence l'activité d<br>les menaces les plus avancées. | le votre appareil pour vous protéger, même contre |  |  |
|                                   | Détection des exploits                                                                            |                                                   |  |  |

Analyser les applications pour différents types d'exploits..

A la fin du téléchargement vous pouvez avoir cette information

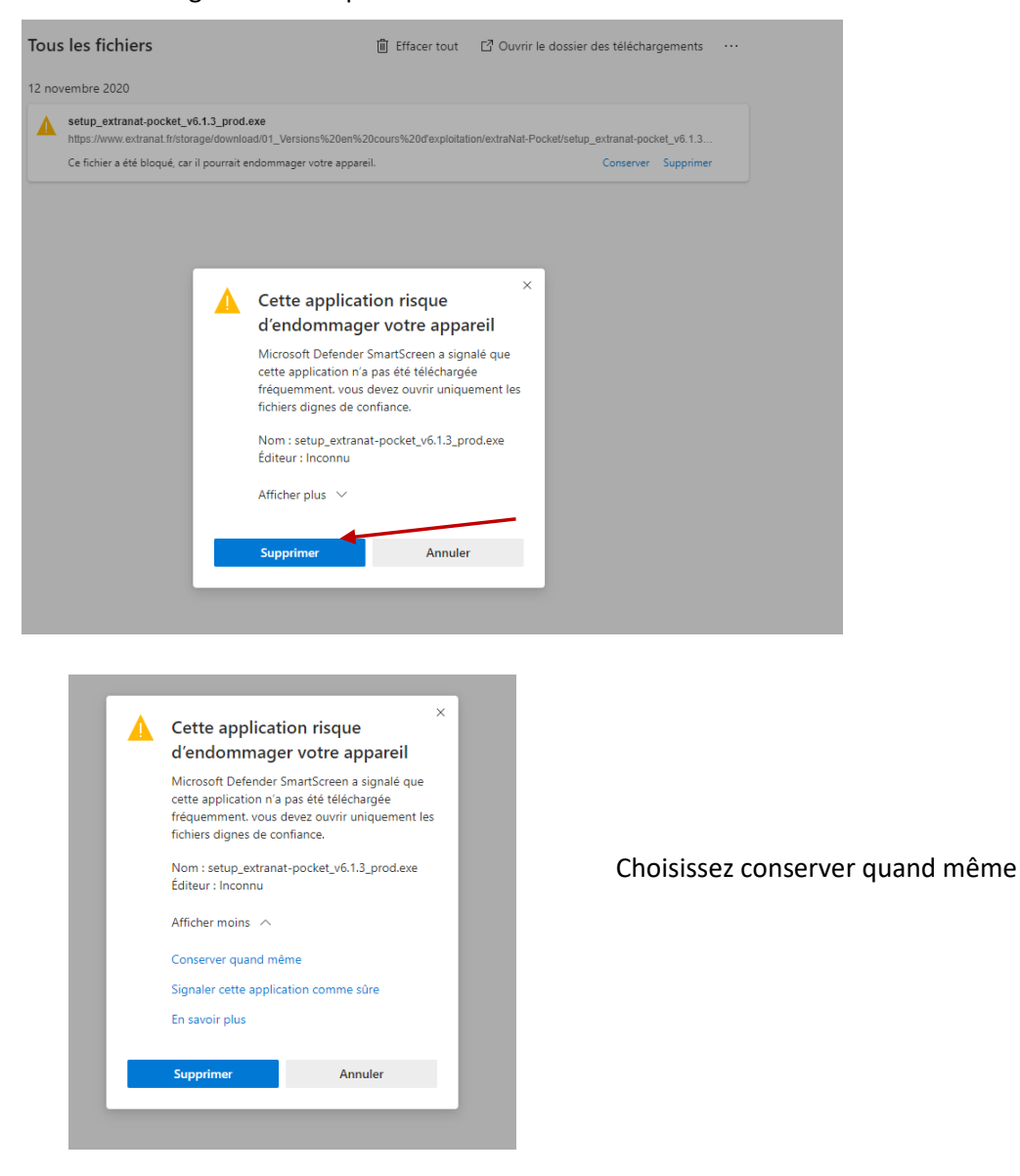